## Pitney Bowes DM400 - DM1000

Advertising Slogan download instructions for the DM400 - DM1000

To check for downloads:

**Step 1:** Connect the franking machine to an Analogue line (usual refill line)

- Step 2: Select the 'Options' key
- Step 3: Select 'Set Up'
- Step 4: Press the down arrow key
- Step 5: Select 'Updates and Add-Ons'

Step 6: The screen will show 'Check for Updates'

**Step 7:** When the connection has been made the "Update Available" screen appears, select **'Perform Update Now'** 

**Step 8:** When the update is complete, You will return to the 'main screen' or the "Control Panel not on Base" screen.

## Logo updating using a Card.

Step 1: Select the 'Options' key

Step 2: Select 'Set Up'

Step 3: Press the down arrow key

- Step 4: Select 'Updates and Add-Ons'
- Step 5: Press 'Ads'

**Step 6:** The machine will prompt you to insert the Logo card into the slot on the right hand side of the meter.

Step 7: Press OK when prompted.

Step 8: Remove the card from the meter.

## You must now turn the Meter off and on for the changes to take effect. Either turn off the power or remove the AC power adapter from the back of the Control Panel. Wait 30 seconds and then reapply power.

Once initialization is complete, the system returns to the main screen or the "Control Panel not on Base" screen. Do not switch off until the process is finished.

Please click or copy and past the following link into your browser if you want to change your Normal Preset to show the new information.

http://www.pitneybowes.co.uk/PDF/rate-change/instructions/download/ DM400-DM1000.pdf